# igeeksbl<sup>\_</sup>G

While writing how-to guides for you guys, I can't even count how often I hit the Delete key. So, I can understand your plight if the Delete key is not working on your Mac. However, fixing your Delete key is easier than you think.

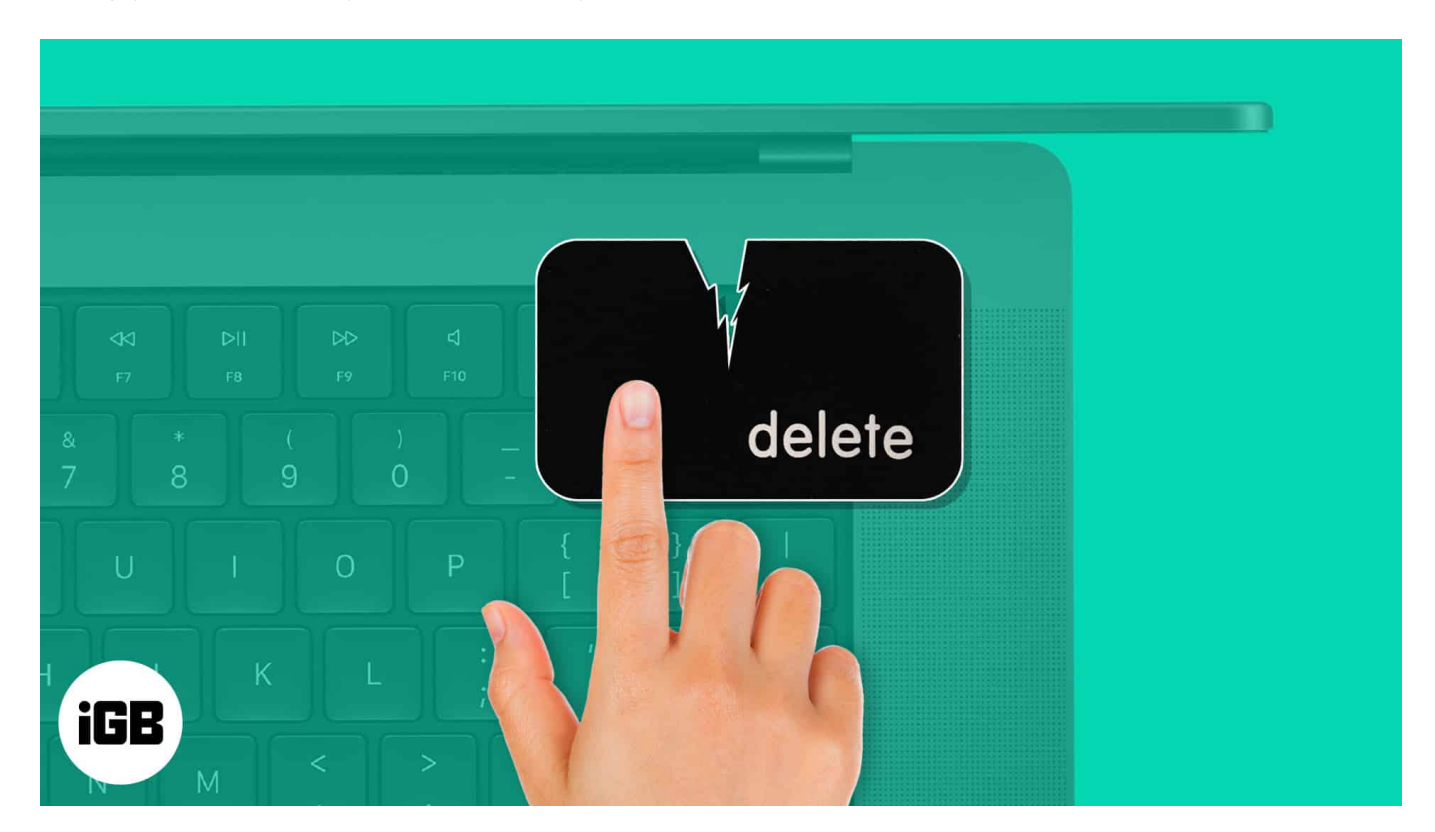

Here, I will show you different methods to troubleshoot the issue. But, before I start, let's understand why you are facing the problem in the first place.

- Why is Delete key not working on my Mac?
- How to fix Delete button not working on Mac

# Why is Delete key not working on my Mac?

The Delete button may stop working on your Mac due to various reasons, such as:

- Software glitches
- Physical damage
- Misconfigured keyboard settings
- Dirt and debris on the Keyboard
- Wired or Bluetooth Keyboard issues

# How to fix delete button not working on Mac

Now that you have a better insight, let's learn how to deal with this jarring issue effectively.

- 1. <u>Clean your Mac keyboard</u>
- 2. <u>Restart your Mac</u>
- 3. Enable Keyboard Viewer
- 4. Check connection for wired keyboard
- 5. <u>Un-pair and pair the Bluetooth keyboard again</u>
- 6. <u>Use the correct key combination</u>
- 7. <u>Verify delete permissions</u>
- 8. Check the Keyboard settings
- 9. Turn off Slow Keys
- 10. Delete Keyboard PLIST file
- 11. Reset PRAM or NVRAM on your Macbook
- 12. <u>Update macOS</u>
- 13. <u>Reset your Mac</u>

## 1. Clean your Mac keyboard

Depending on your working conditions, dust and debris can accumulate over and underneath the keyboard's keys. So, it can cause a hindrance when you press the Delete key.

So, before trying any drastic fixes, thoroughly clean your Mac's keyboard with a microfiber cloth or soft-bristled cleaning brush. Ensure no dust is left under the keys.

Now, check whether the Delete key is working fine. If not, move on to other solutions.

## 2. Restart your Mac

A simple restart can fix any underlying minor software glitches or bugs, causing the Delete key to malfunction.

- 1. Click the **Apple logo** at the top left of the desktop.
- 2. Select **Restart** from the drop-down menu.

| <b>Finder</b> File           | Edit  | View | Go | Window | Help |
|------------------------------|-------|------|----|--------|------|
| About This Mac               |       |      |    |        |      |
| System Settings<br>App Store | 3 upd |      |    |        |      |
| Recent Items                 |       |      |    |        |      |
| Force Quit Finder            |       |      |    |        |      |
| Sleep                        |       |      |    |        |      |
| Restart                      |       |      |    |        |      |
| Shut Down                    |       |      | /  |        |      |
| Lock Screen                  |       |      |    |        |      |
| Log Out Ayush                |       |      |    |        |      |
|                              |       |      |    |        |      |

## 3. Enable Keyboard Viewer

Now that cleaning and restarting Mac is out of the way, it's time to handle this problem professionally. When the delete key on your Mac starts to give you a hard time, Keyboard Viewer can serve as an effective solution. This feature allows you to see a virtual representation of your keyboard on the screen, highlighting pressed keys as you type.

Follow the steps discussed below to enable Keyboard Viewer for your Mac:

1. Click the **Apple logo** ([])  $\rightarrow$  **System Settings**.

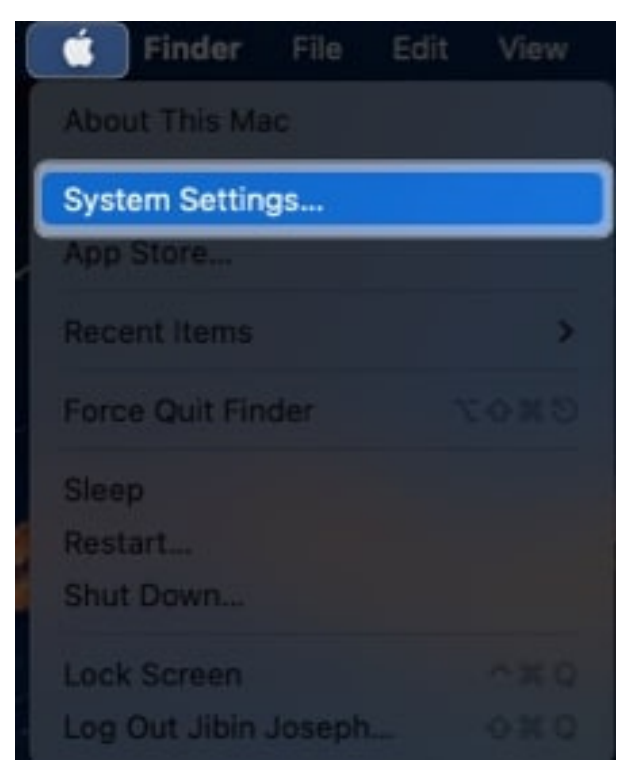

- 2. Choose the **Keyboard** option from the menu.
- 3. Hit **Edit** next to the Input Sources tab.

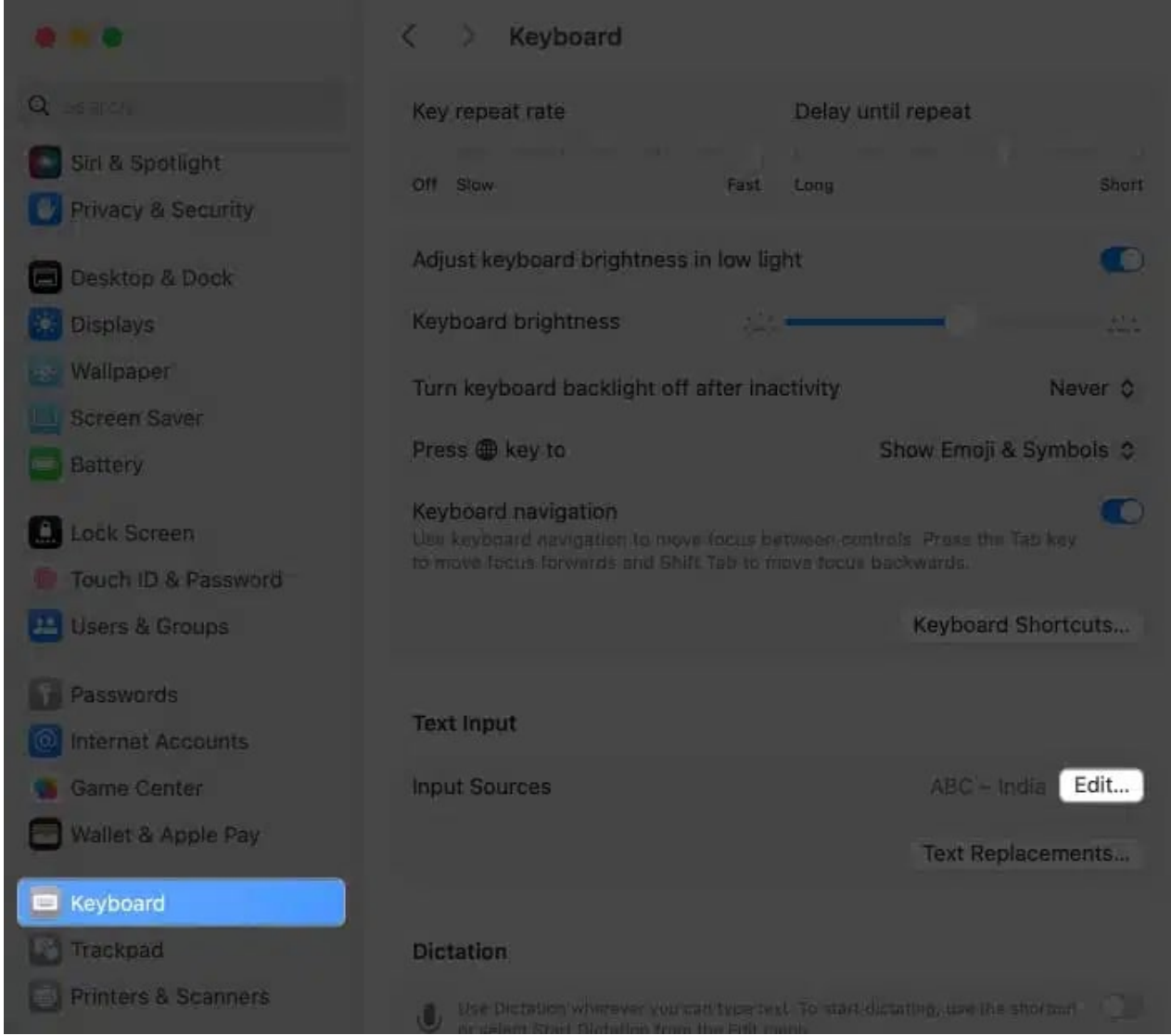

- 4. Finally, toggle on the Show Input menu in menu bar.
- 5. Select **Done** to exit the interface.

|             | Show Input menu in menu bar     | •                       |
|-------------|---------------------------------|-------------------------|
| ABC - India | Correct spelling automatically  | •                       |
|             | Capitalise words automatically  | 0                       |
|             | Show inline predictive text     |                         |
|             | Add full stop with double-space | 0                       |
|             | Spelling                        | Automatic by Language 🗘 |
|             | Use smart quotes and dashes     | •                       |
|             | For double quotes               | "abc" 🗘                 |
|             | For single quotes               | fabc' ≎                 |
|             |                                 |                         |
| +           |                                 | Done                    |

- 6. Now, click the **Keyboard** icon from the menu bar.
- 7. Choose Show Keyboard Viewer.

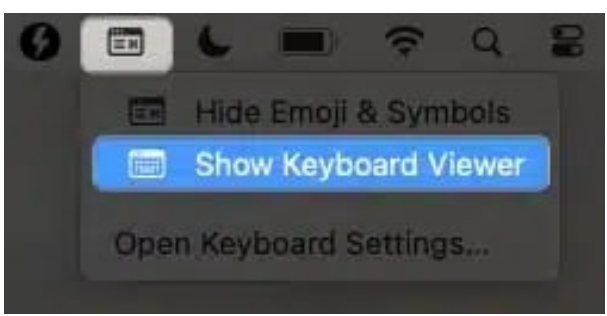

8. Doing so, a virtual keyboard will appear on your screen.

If your Mac's Delete key is working fine, it will be highlighted in the virtual keyboard. If not, check the same using any external Keyboard. Even if that fails, get your Mac checked at <u>Apple Genius Bar</u>.

### 4. Check connection for wired keyboard

If you are using a wired keyboard with your Mac, the problem may lie in the wired connection instead of the Delete key. In that case, check the wire for any wear and tear. If not, do this:

- 1. Unplug the **Keyboard** from your Mac.
- 2. Clean the **USB port** to remove any dust or debris.
- 3. Connect the **keyboard** to your Mac, and check whether the Delete key works.
- 4. If not, try plugging the keyboard into another USB port, as the issue can also be with your <u>Mac's USB port</u>.

## 5. Un-pair and pair the Bluetooth keyboard again

A connectivity issue between your Mac and the Bluetooth keyboard can be the main culprit behind the Delete key not working. Try disconnecting the Bluetooth keyboard and pairing it again to see if this solves the problem.

- 1. Open the Bluetooth settings on your Mac.
- 2. Click **Disconnect** next to the paired keyboard.

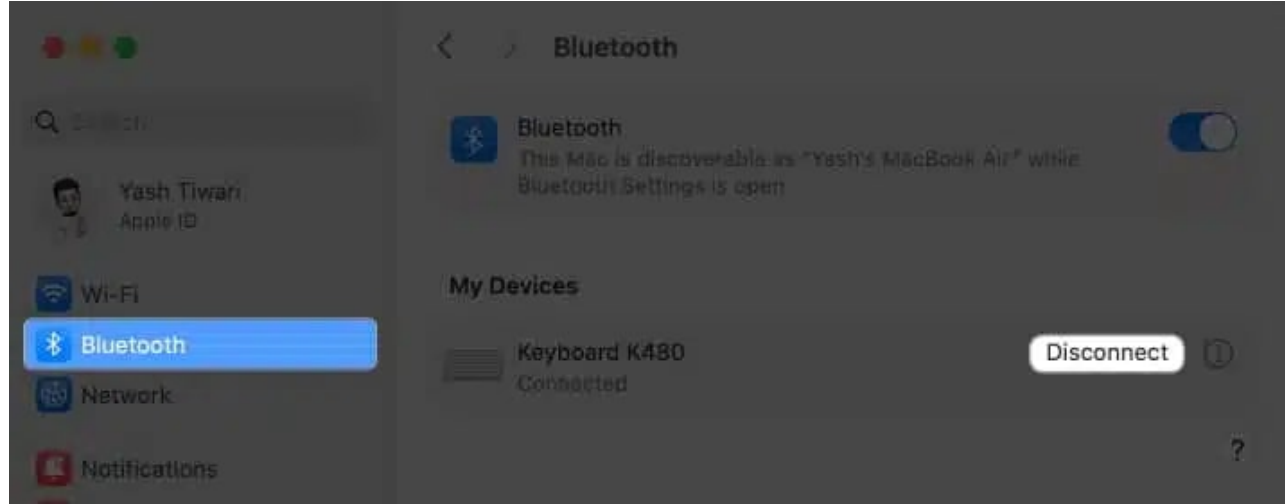

3. Now, click the "i" (info) button next to the Connect button.

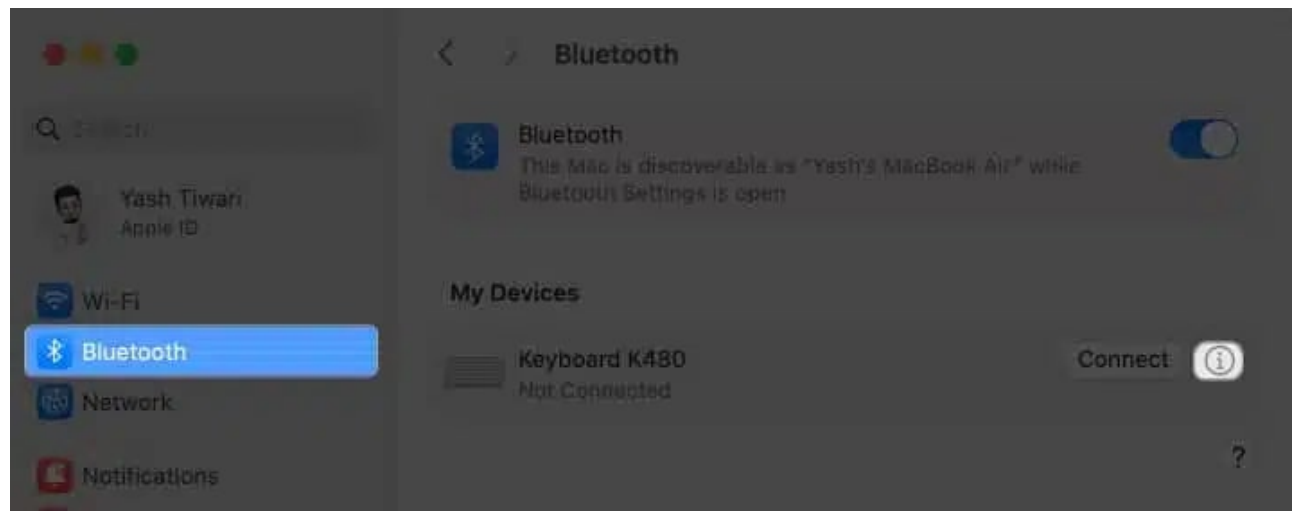

4. Choose **Forget This Device**  $\rightarrow$  **Forget Device** when prompted.

| Name                       | Keyboard K480     |
|----------------------------|-------------------|
| Device Type                | Keyboard          |
| Version                    | 40.0.3            |
|                            | Keyboard Settings |
|                            |                   |
| Forget This Device Connect | Done.             |

- 5. Wait for a few seconds and put your keyboard in the pairing mode.
- 6. Locate the Keyboard under Nearby Devices list  $\rightarrow$  Click **Connect** next to it.

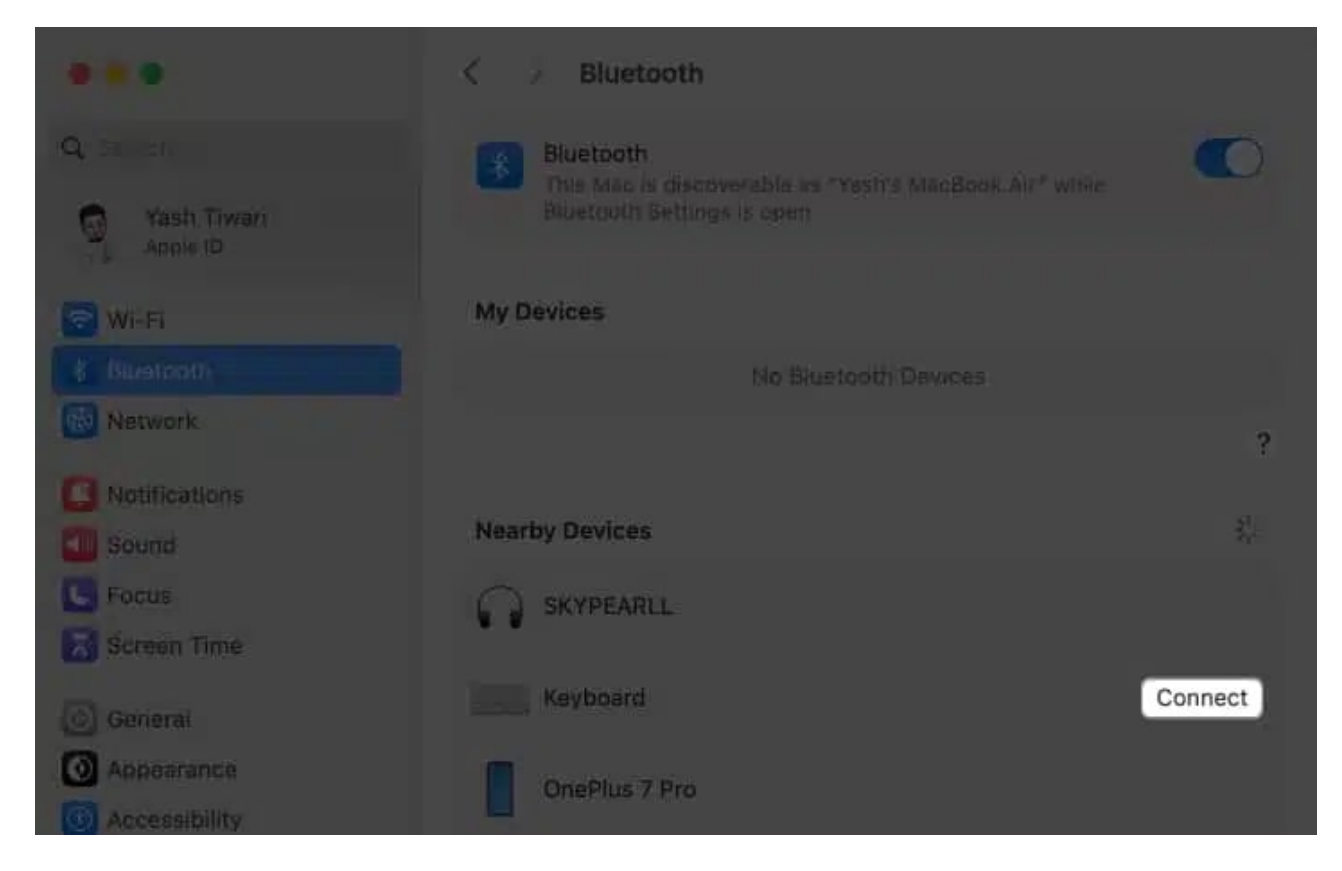

Once the process is complete, try using the Delete key again.

#### 6. Use the correct key combination

If the Delete key can remove a typed word but can't delete a file or item, you might be using the wrong key combination.

If you simply hit the Delete key after selecting an item, it won't do anything. This is because deleting an item requires pressing the **"Command + Delete"** or **"Shift + Command + Delete"** key combination.

## 7. Verify delete permissions

If, even after using the correct key combination, you can't delete the selected file or folder, you might not have the necessary permissions to do so. Here's how to verify:

- 1. **Right-click** on the file or folder you want to delete.
- 2. Click on the **Get Info**.
- 3. Check whether you have the **Read and Write** permissions.

#### 8. Check the Keyboard settings

Sometimes, the problem might not be particularly with the Delete key but with the Keyboard settings itself. To check this:

- 1. Open the **Keyboard settings** on your Mac.
- 2. Here, ensure the **Key repeat rate** and **Delay until repeat** is set to your preference.

| • • •               | Keyboard                                                                                                    |                                                             |
|---------------------|----------------------------------------------------------------------------------------------------|-------------------------------------------------------------|
| Q Search            | Key repeat rate                                                                                              | Delay until repeat                                          |
| Control Centre      | Off Slow Fast                                                                                                | Long Short                                                  |
| Privacy & Security  | Adjust keyboard brightness in low lig                                                                        | jht 💽                                                       |
| 🔲 Desktop & Dock    | Keyboard brightness                                                                                          |                                                             |
| 🔆 Displays          | Turn keyboard backlight off after ina                                                                        | ctivity Never 🗘                                             |
| Screen Saver        | Press 🌐 key to                                                                                               | Show Emoji & Symbols 🗘                                      |
| Battery             | Keyboard navigation<br>Use keyboard navigation to move focus be<br>to move focus forwards and Shift Tab to m | etween controls. Press the Tab key<br>nove focus backwards. |
| Touch ID & Password |                                                                                                    | Keyboard Shortcuts                                          |
| 😕 Users & Groups    |                                                                                                    |                                                             |
| Passwords           | Text Input                                                                                                   |                                                             |
| O Internet Accounts | Input Sources                                                                                                | ABC – India Edit                                            |
| 📢 Game Center       |                                                                                                    | Text Replacements                                           |
| Keyboard            |                                                                                                    |                                                             |
| 🔊 Trackpad          | Dictation                                                                                                    |                                                             |
| Printers & Scanners | Use Dictation wherever you can type tex                                                                      | xt. To start dictating, use the shortcut                    |

## 9. Turn off Slow Keys

Like the above Keyboard settings, there is a chance that you might have activated the Slow

Keys accessibility. This feature delays the time between pressing the physical key and your Mac registering the input.

1. Navigate to Apple logo ([])  $\rightarrow$  System Settings.

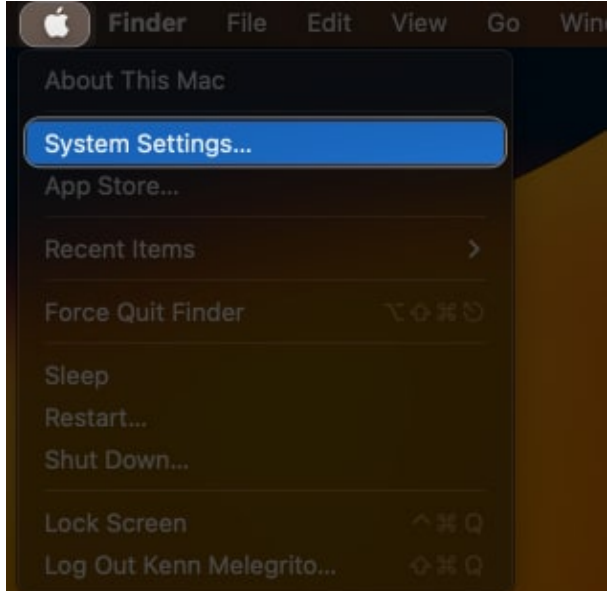

- 2. Head over to the **Accessibility** menu.
- 3. Choose the **Keyboard** option.

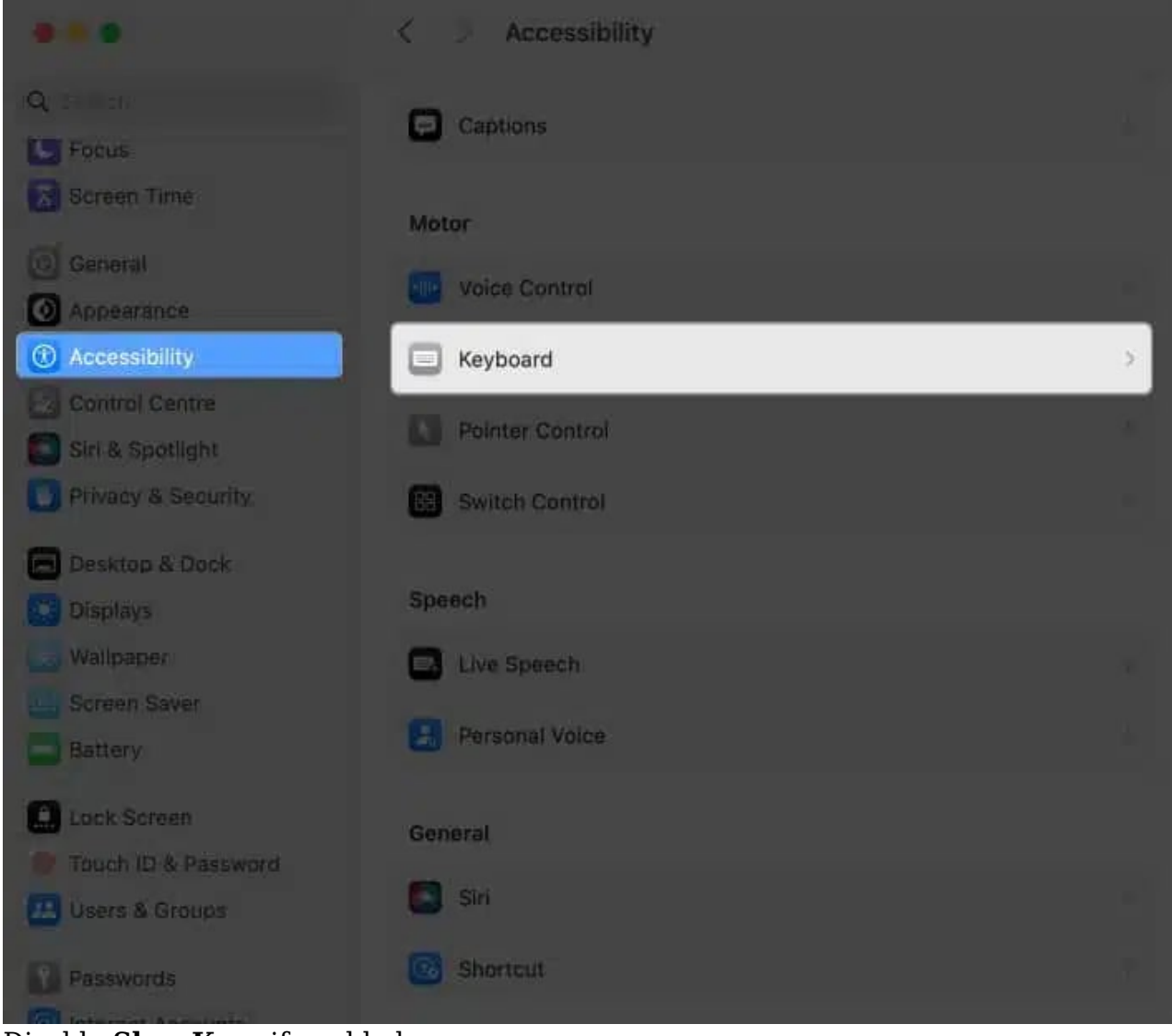

4. Disable **Slow Keys** if enabled.

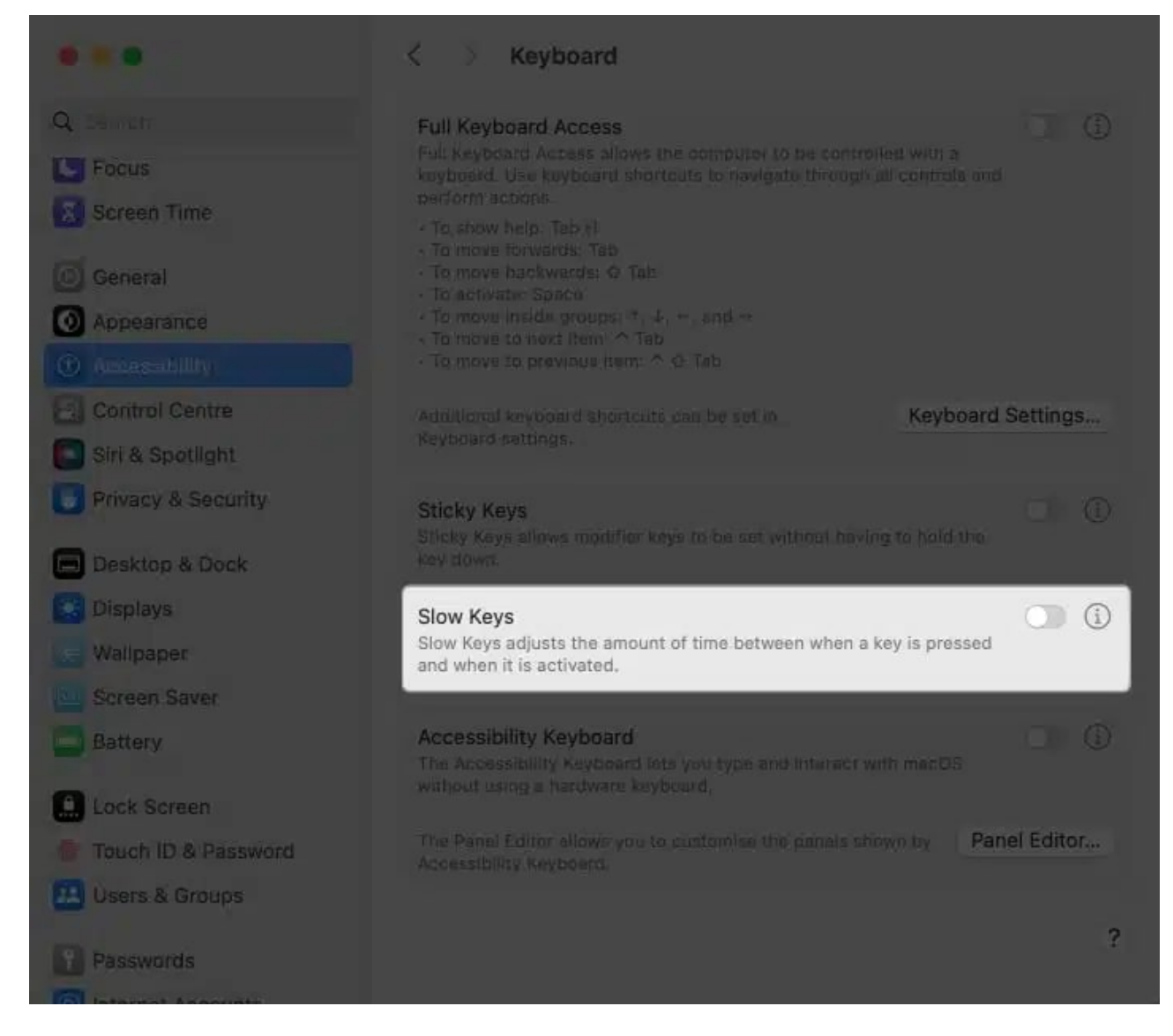

Keep in mind that this solution may be applicable if you are using an **older MacBook model** or have **enabled** this particular **accessibility feature intentionally**.

## **10. Delete Keyboard PLIST file**

If the issue persists, deleting the Keyboard Property List (PLIST) file may help. These files store your Mac's keyboard settings, including keyboard preferences.

- 1. Open **Finder**  $\rightarrow$  Click **Go** in the menu bar.
- 2. Select the **Go to folder** option.

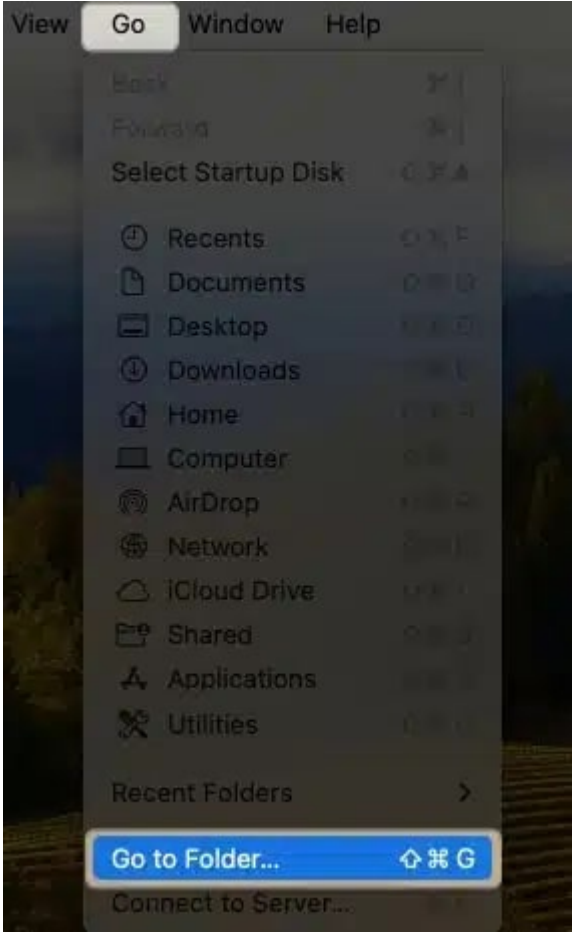

3. Type in ~/Library/Preferences and hit return.

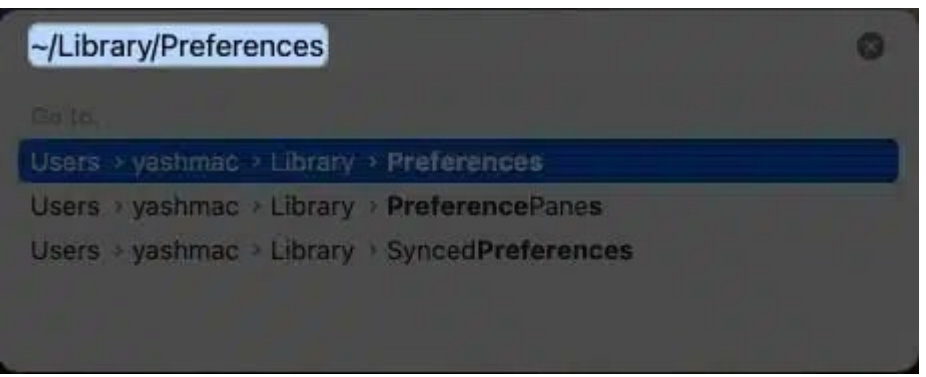

- 4. Now locate the following files:
  - apple.Keyboard-Settings.extension.plist
  - com.apple.keyboardservicesd.plist
- 5. Select both and Move to Bin.

# igeeksbl<sup>\_</sup>G

| < > Preferences                                                                                                    | 88 🖂 📖 🚍 🚟 -                                                                                                    | Ċ                                               |
|----------------------------------------------------------------------------------------------------|----------------------------------------------------------------------------------------------------|-------------------------------------------------|
| Name                                                                                                    | <ul> <li>Date Modified</li> <li>Today, 3:19 PM</li> <li>17-Oct-2023, 3:05 PM</li> <li>30-Nov-2023, 10:58 AM</li> <li>06-Dec-2023, 10:47 PM</li> <li>30-Nov-2023, 11:02 AM</li> </ul> | ize<br>67 b<br>103 b<br>149 b<br>149 b<br>151 b |
| com.apple.Keyboard-Settings.extension.plist com.apple.keyboardservicesd.plist com.apple.keychainaccess.plist com.apple.knowledge-agent.plist com.apple.LaunchServices                                               | 08-May-2023, 3:47 PM<br>New Folder with Selection (2 Items)<br>Open<br>Open With                                                                                                    | 129 b<br>0 b<br>1<br>2<br>5                     |
| com.apple.LaunchServices.QuarantineEventsV<br>com.apple.locationmenu.plist<br>com.apple.LoginItems-Settings.extension.plist<br>com.apple.loginwindow.plist<br>com.apple.madrid.plist<br>com.apple.mail-shared.plist | Move to Bin<br>Get Info<br>Rename<br>Compress<br>Duplicate                                                                                                    | 156<br>2 b<br>8 b<br>5 b<br>1 b                 |
| com.apple.Maps.mapssyncd.plist                                                                                                    | Make Alias                                                                                                    | 0 b                                             |

6. Close **Finder** and **restart** your Mac.

## 11. Reset PRAM or NVRAM on your Macbook

<u>Resetting your Mac's PRAM</u> (Parameter Random Access Memory) can often fix the hardware issue your Mac is experiencing. To do this:

- 1. Shut down your Mac.
- 2. Now, turn it back on and immediately press & hold the **"Command + P + R"** keys until you hear the startup sound for the next time.

#### 12. Update macOS

Apple regularly pushes new macOS updates to resolve various issues. So, check if an update is available. If yes, <u>update macOS on your Mac</u>.

Simply, go to System **Settings**  $\rightarrow$  **General**  $\rightarrow$  **Software Update**  $\rightarrow$  Click **Upgrade now**.

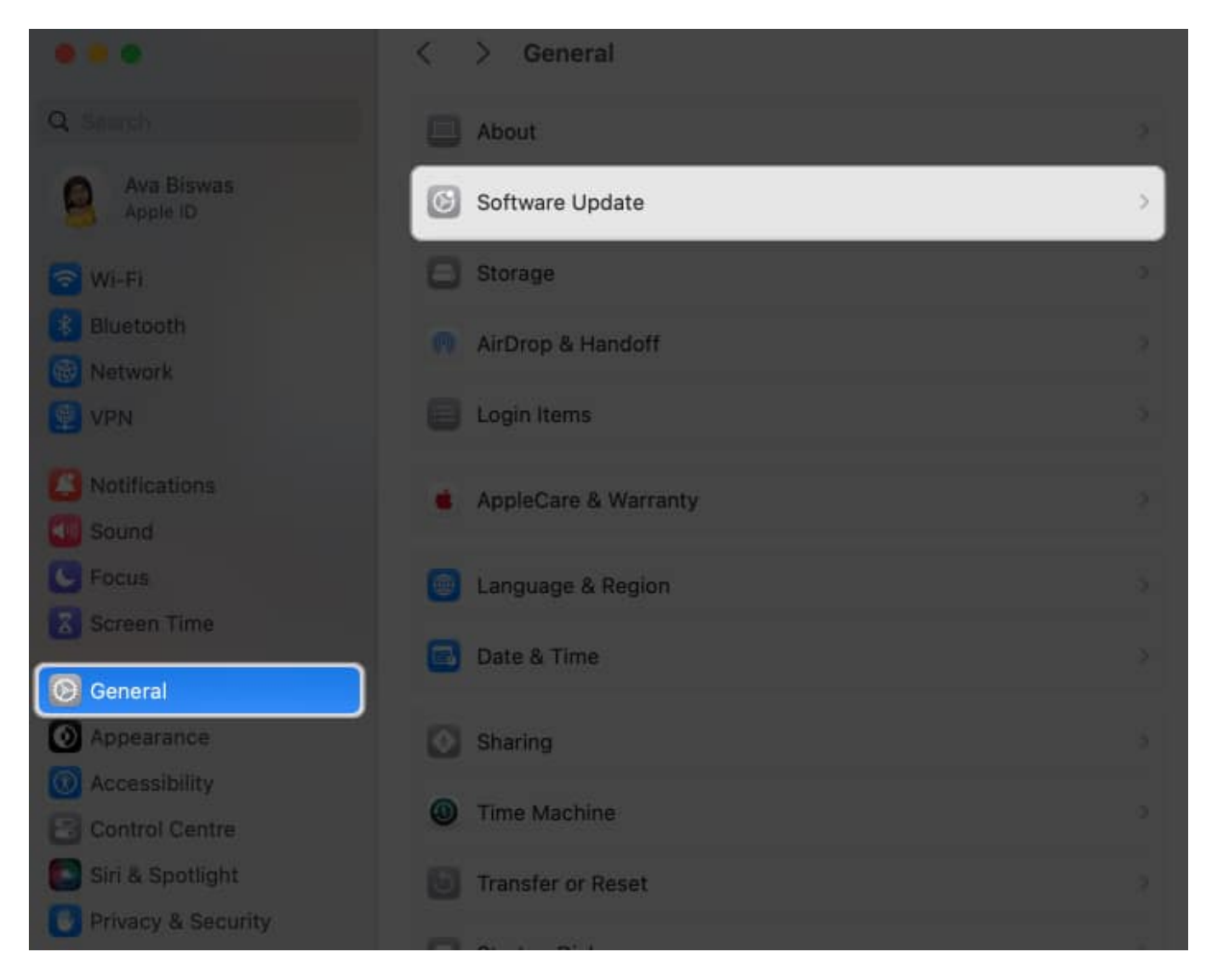

## **13. Reset your Mac**

If nothing works, <u>factory resetting your Mac</u> is your last resort. It can help resolve various hardware and software issues your Mac might be experiencing and will return it in out-of-the-box condition.

# **Bonus: Delete text without using Delete key on your Mac**

If the factory reset method doesn't work, you can use several key combinations to delete the typed text.

Here's a set of commands you can use for your convenience.

- To delete the character before the cursor, press Ctrl+H.
- To delete the character before the cursor, press **Ctrl+D**.
- To delete text, highlight it and **right-click** the same  $\rightarrow$  Select **Cut**.
- To delete from the cursor to the end of the line or paragraph, Press **Ctrl+K**.

These should come in handy until you find a permanent resolve.

#### **Restore and recover!**

I hope you have successfully fixed the Delete key not working on Mac issue with the troubleshooting steps I have listed and can delete text, files, and more. However, if the issue persists after trying everything, contact Apple Support.

Also, if you know another solution, do comment below.

#### Read more:

- How to customize Mac keyboard settings? Easy ways explained!
- How to turn on or off keyboard light on Mac